# CD/DVD にファイルを保存するには?

文書番号 210901 | 更新日 2010 年 9 月 1 日

お使いの OS を下記より選択して操作を行ってください。 ■Windows 7/Vista で保存する ■Windows XP で保存する

## Windows 7/Vista で保存する

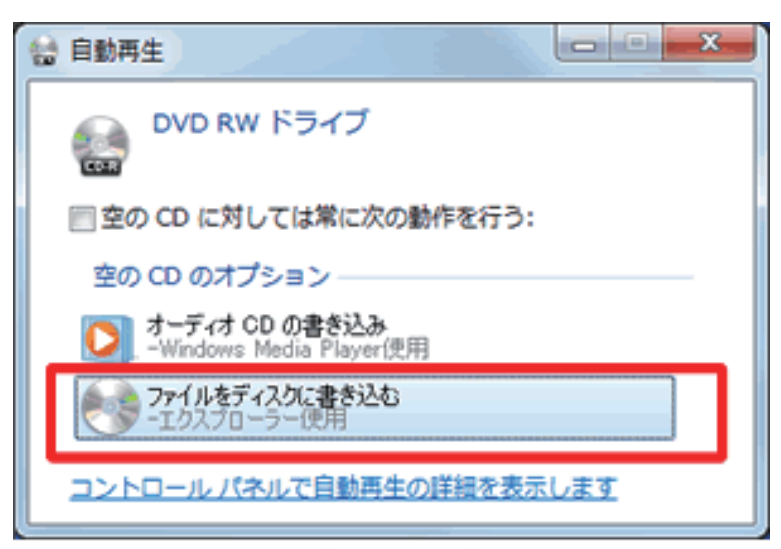

 書き込み可能ディスクを CD/DVD ドライ ブに挿入します。
 [自動再生] 画面が表示されたら、[ファ イルをディスクに書き込む] をクリック します。

[**自動再生**] 画面が表示されない場合は、 画面左下の [**スタート**] ボタン をクリッ クして、[**コンピューター**] をクリック し、CD/DVD ドライブをクリックします。

### ※画面はお使いのパソコンや環境により異なります。

| ŀ |
|---|
|   |
|   |
|   |
|   |
|   |

**2** [ディスクの書き込み] 画面が表示され ます。

[ディスクのタイトル] を入力する画面が 表示されるので、ディスクの名前を入力 し(1)、[次へ] ボタン をクリックしま す(2)。

警告メッセージが表示された場合は、[**は** い]もしくは [**OK**] をクリックします。 ディスクのフォーマットが始まります。 フォーマットが完了すると、空のディス クのフォルダ画面が開きます。

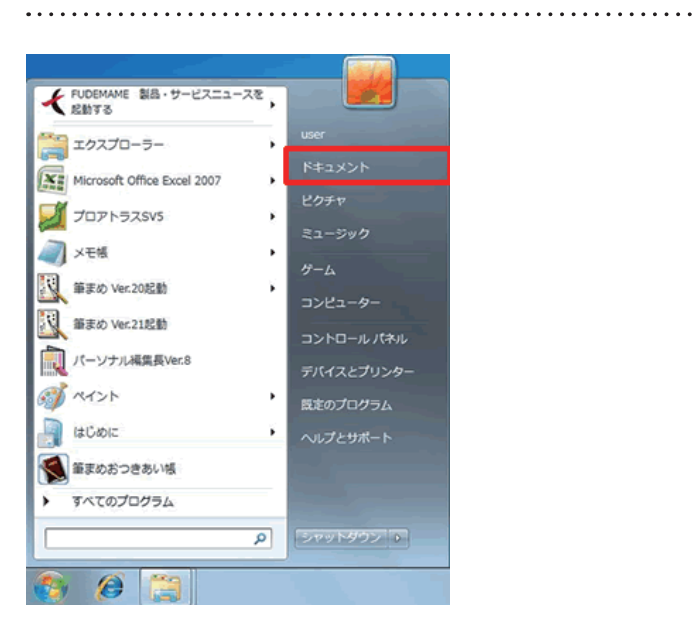

 フォーマットが完了したディスクにデー タを保存します。
 画面左下の[スタート]ボタンをクリッ クして、[ドキュメント] – [筆まめ]の 順にクリックします。

0 0 × 4 筆家のの検索 ø 整理・ 🔍 聞く 共有・ 印刷 電子メールで送信する 書き込む H • 🗋 0 名前 1211 更新日時 ★ お気に入り -🥻 ダウンロード 🈹 筆まめ名刺読取ツール 2010/04/13 9:30 ファイルフォル @ 会社用19.fwa 2008/03/28 17:51 筆まめ住所録フ.. 配 デスクトップ 同窓会用.fwa 2009/04/17 17:17 筆まめ住所録フ... 2010/03/16 18:30 筆まめ住所録フ... 92 最近表示した場所 ●サンプル21.fwa 图 住所聞.xls 2010/06/16 10:12 Microsoft Office こ ライブラリ 国 同窓会往信用.fwb 2010/03/04 10:16 筆示め文賞ファ.. ■ ド#ユメント 1 マイドキュメント Documents A ダウンロード ■ ピクチャ ■ ビデオ 1 ミュージック • K ..... 3 傷の項目を選択 更新日時: 2006/03/28 17:51 - 2... 作成日時: 2010/02/16 15:18 - 2010/04/08 13:35 サイズ: 275 KB 2

保存したいファイルを選択します。
 複数のファイルを選択する場合は、[Ctrl]
 キーを押しながらファイルをクリックします。

選択し終わったら、ツールバーの [**書き** 込む]をクリックします。ファイルがディ スクにコピーされます。

#### 参考

選択したファイルの上で「**右クリック**」をして [送る] – [CD/DVD ドライブ] を選択してもディスクにコピーされます。

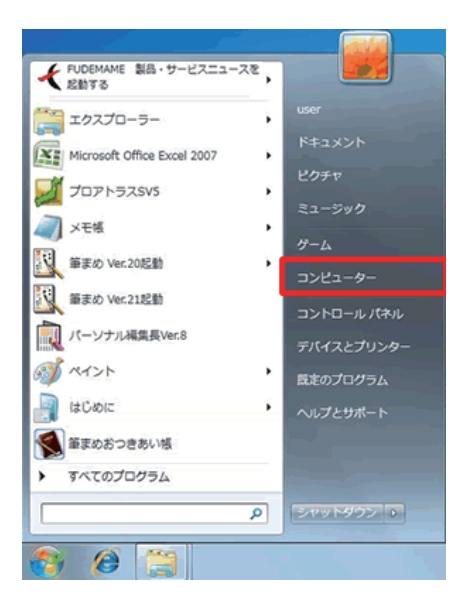

5 コピーが完了したら、セッションを終了してディスクを取り出す準備を行います。
 画面左下の[スタート]ボタンをクリッ

クして [**コンピューター**] をクリックし ます。

| 000 - DMMC                                                            | 取り出す セッシュシス現代ス                      | Toutes a                       | 10 · FR                    |
|-----------------------------------------------------------------------|-------------------------------------|--------------------------------|----------------------------|
| <ul> <li>ダウンロード</li> <li>デスクトップ</li> <li>最近表示した場所</li> </ul>          | ・ハード ディスク                           | ドライブ (2)<br>イスク                | NTFS<br>空倉銀城 171 GB/224 GB |
| <ul> <li>ライブラリ</li> <li>ドキュメント</li> <li>ビクチャ</li> <li>ビクチャ</li> </ul> | □-カルデ                               | イスク - レベルなしの<br>城があるデバイス (1) - | NTFS<br>立き領域 224 GB/224 GB |
| 22-590                                                                | DVD RW F<br>聞く(0)<br>新しいウィンドウで聞く(E) | ニイブ - 9 01 2010                | UDF<br>空き領域 674 MB/702 MB  |
| コンピューター DVD RW ドライブ - ローカル ディスク ローカル ディスク -                           | 自動再生を開く(Y)<br>共有(H)<br>フォーマット(A)    | •                              |                            |
| CD KB47                                                               | セッションを閉じる(L)                        | 合け<br>ファイル S                   | サイズ: 702 MB<br>システム: UDF   |
| - 13                                                                  | コピー(C)<br>貼り付け(P)                   |                                |                            |
| 380975289<br>Я                                                        | ショートカットの作成(S)<br>プロパティ(R)           |                                |                            |

6 CD/DVD ドライブを「右クリック」して、 [セッションを閉じる] をクリックします。

> セッションが閉じて、ディスクが別のコ ンピューターで使用できるようになりま す。

7 ファイルがコピーされているか確認します。 画面左下の[スタート]ボタンをクリックし、[コンピュータ]をクリックします。次に、CD/DVDドライブをダ ブルクリックし、ファイルがあることを確認します。

以上の操作で CD/DVD に保存することができます。

## Windows XP で保存する

- 8 CD-R などの書き込み可能ディスクを CD/DVD ドライブに挿入します。
   [CD ドライブ] 画面が表示された場合は、[何もしない] をクリックし、[OK] ボタンをクリックします。
- 9 デスクトップ画面より [マイコンピュータ] をクリックして、[マイドキュメント] [筆まめ] の順にクリックします。

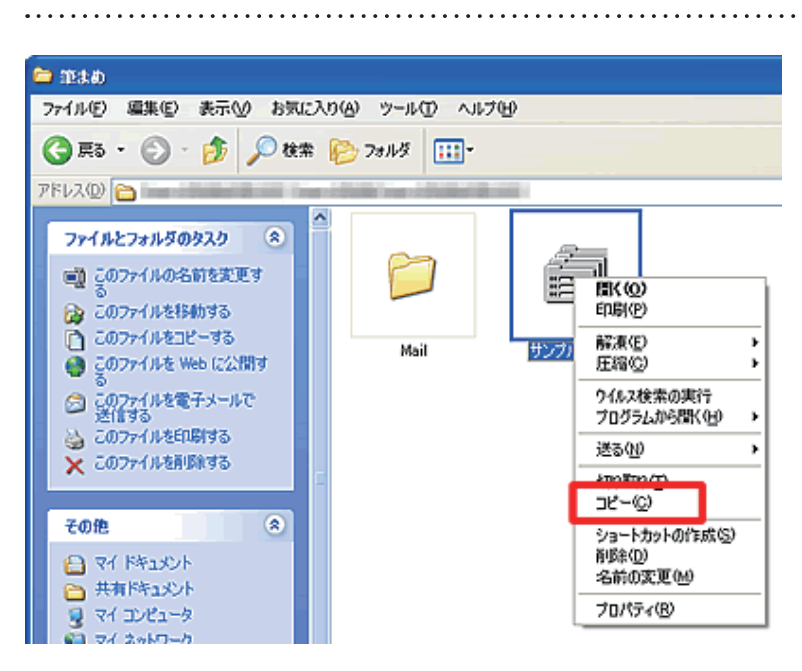

10保存したいファイルを選択します。

別のパソコンに移動したいファイルを右 クリックし、表示されたメニューの中か ら [**コピー**]をクリックします。 複数のファイルを選択する場合は、[**Ctrl** ] キーを押しながらファイルをクリック した状態で右クリックし、表示されたメ ニューの中から [**コピー**] をクリックし ます。

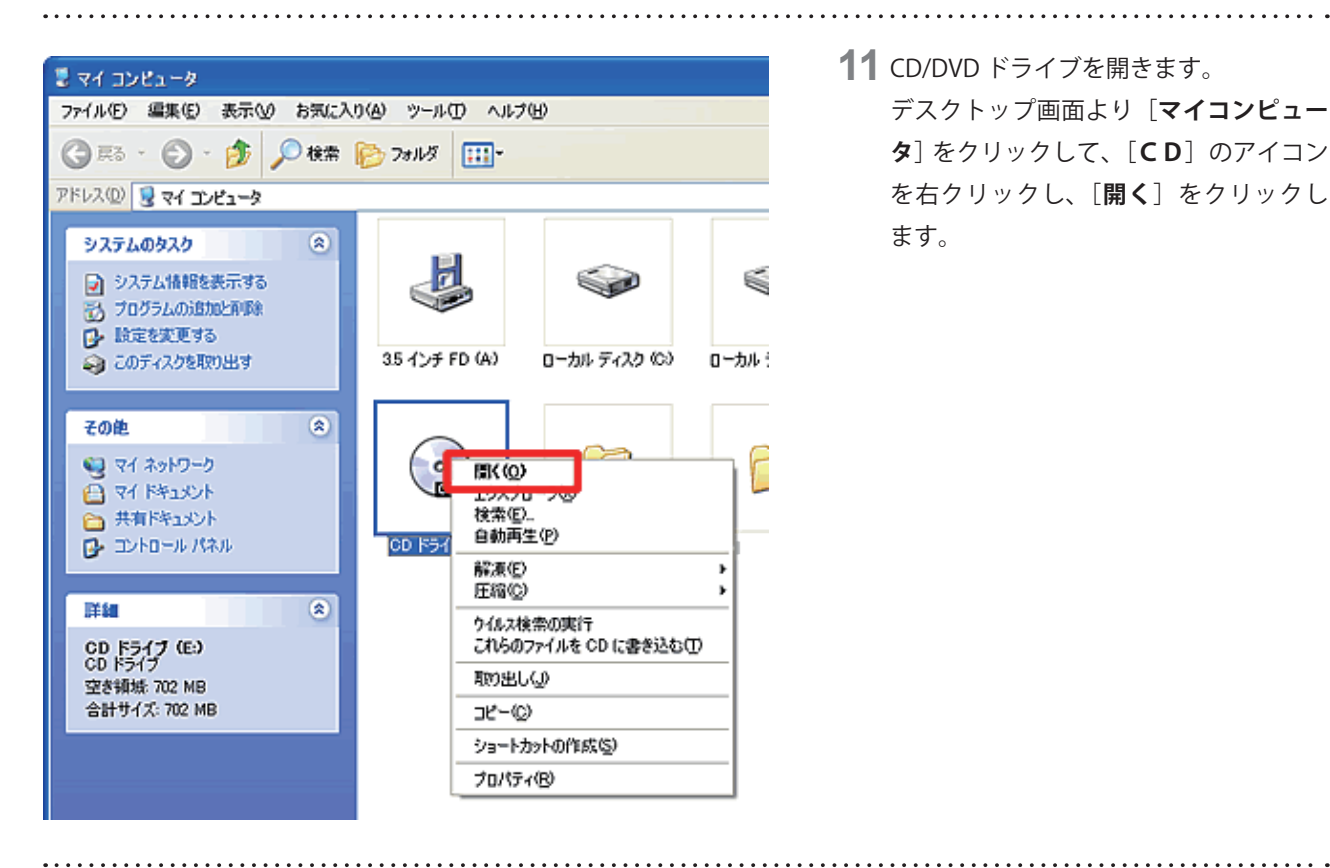

**11** CD/DVD ドライブを開きます。 デスクトップ画面より [マイコンピュー **タ**]をクリックして、[**CD**]のアイコン を右クリックし、[開く]をクリックし ます。

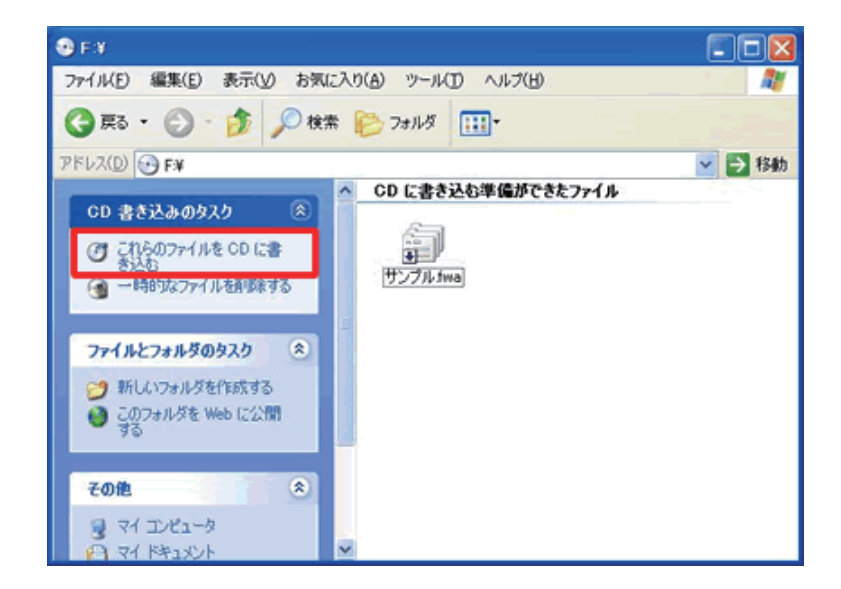

12 画面の中の空白部分で右クリックし [貼 り付け]をクリックして、コピーしたファ イルを貼り付けます。

[CD に書き込む準備ができたファイル] の項目にファイルが表示されていること を確認し、[これらのファイルを CD に書 **き込む**]をクリックします。

| ♣ CD 書き込みウィザード                                                                                                  |                                                                | × |
|----------------------------------------------------------------------------------------------------|----------------------------------------------------------------|---|
|                                                                                                    | CD 書き込みウィザードの開始                                                |   |
|                                                                                                    | このウィザードを使うと、CD 書き込みデバイスへファイルを簡単に書き込め<br>ます。                    |   |
|                                                                                                    | この CD に付ける名前を入力してください。下に表示されている名前を使<br>用するには じたへ] をクリックしてください。 |   |
| A CONTRACTOR OF A CONTRACTOR OF A CONTRACTOR OF A CONTRACTOR OF A CONTRACTOR OF A CONTRACTOR OF A CONTRACTOR OF | CD 名(D):                                                       |   |
|                                                                                                    | 9 3 2010                                                       |   |
|                                                                                                    | CD に書き込む新しいファイルの名前と同じファイルが既に CD にある場合<br>は、ファイルは上書きされます。       |   |
|                                                                                                    | □ ファイルの書き込みが終了したら、ウィザードを開じる(C)                                 |   |
|                                                                                                    | (実る(B) 次へ(M)> キャンセル                                            |   |

13名前を入力します。

「CD名」欄に任意の名前を入力し、「次へ] ボタンをクリックします。

. . . . . . . . . . .

「筆まめ Ver.21」製品 FAQ - 「CD/DVD にファイルを保存するには?」

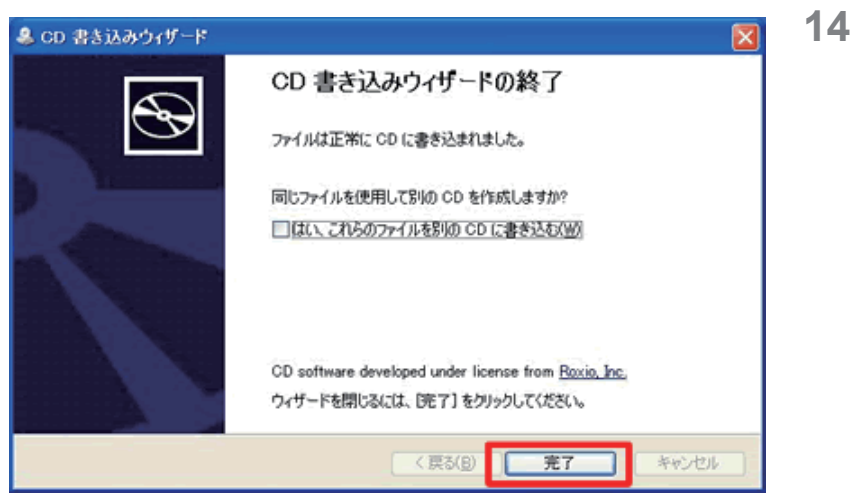

**14** [CD 書き込みウィザード]を完了します。 「CD 書き込みウィザードの終了」と表示 されたら、[完了] ボタンをクリックし ます。

15 ファイルがコピーされているか確認します。

[スタート] ボタンをクリックし、[マイコンピュータ]をクリックします。次に、CD-R ドライブをダブルクリックし、 ファイルがあることを確認します。

.....

.....

以上の操作で、CD に保存してあるファイルを開くことができます。